## HANDLEIDING BAANBEZETTING WEDSTRIJDBAD

- 1. Surf naar volgende link: https://sport.leuven.nomatron.be/front/aanmelden
- 2. Maak een account aan

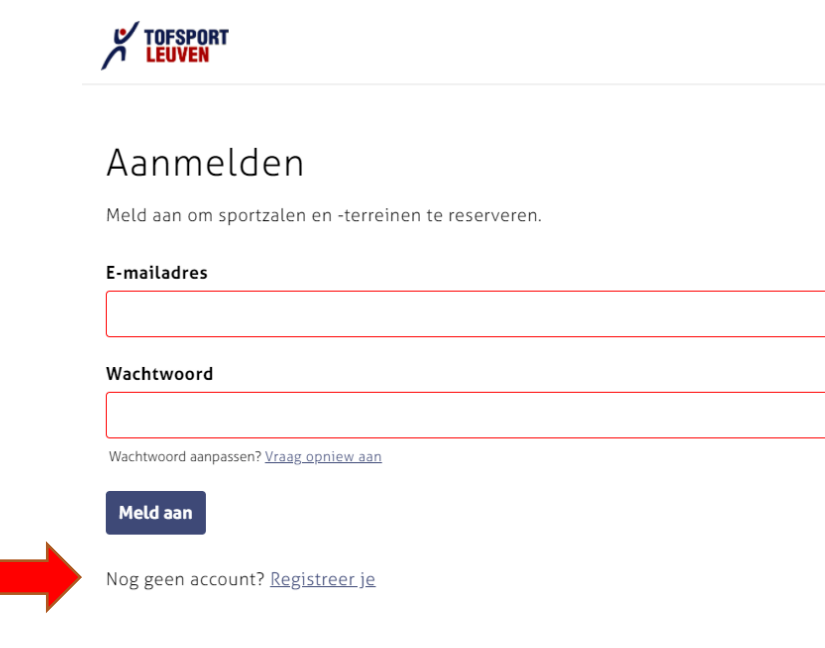

3. Vul alle gegevens in en klik op "registreer"

## 

Registreer

Registreer je om sportzalen en -terreinen van de stad te reserveren, jouw sportclub te beheren en toelagen aan te vragen.

| Voornaam                                     |                                                 |
|----------------------------------------------|-------------------------------------------------|
|                                              |                                                 |
| Familienaam                                  |                                                 |
|                                              |                                                 |
|                                              |                                                 |
| Straat                                       |                                                 |
|                                              |                                                 |
| Huisnummer                                   |                                                 |
|                                              |                                                 |
|                                              |                                                 |
| Bus (Optioneel)                              |                                                 |
|                                              |                                                 |
| Postcode                                     |                                                 |
|                                              |                                                 |
| ·                                            |                                                 |
| Jemeente                                     |                                                 |
|                                              |                                                 |
| Telefoon                                     |                                                 |
|                                              |                                                 |
| 3v. +32 499 99 99 99. We bellen je alleen wa | inneer we een vraag hebben over een reservatie. |
| E-mailadres                                  |                                                 |
|                                              |                                                 |
|                                              |                                                 |
| Wachtwoord                                   |                                                 |
|                                              |                                                 |
|                                              |                                                 |
| Registreer                                   |                                                 |

Zodra je registreert, deel je persoonsgegevens met de stad. Lees erover in ons <u>privacybeleid</u>

- 4. U krijgt een e-mail om uw account te bevestigen
- 5. Wanneer uw account bevestigd is, kan u aanmelden met uw e-mailadres en wachtwoord (zie scherm van stap 2)
- Klik op uw naam om verder te gaan
  TOFSPORT

Nelly Van Ham 🗸

## Als wie wil je verder gaan?

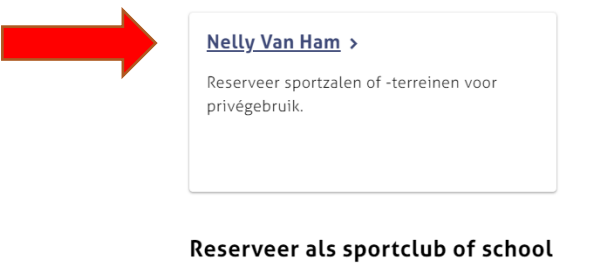

Plan terugkerende reservaties voor jouw club of school. Sportclubs kunnen ook toelagen en een publicatie in de sportgids aanvragen. Registreer sportclub Registreer school

7. Vul "zwemmen" in bij de zoekbalk om daarna te kunnen selecteren in de getoonde lijst en kies de gewenste datum

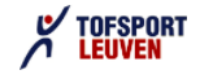

## Vind een sportzaal of -terrein

Doorzoek het stedelijke aanbod van sportzalen en -terreinen:

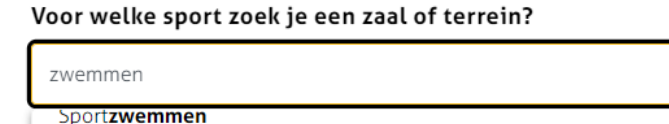

| Sport <b>zwemmen</b>         | A |
|------------------------------|---|
| Synchroon <b>zwemmen</b>     |   |
| Volwassenen <b>zwemmen</b>   |   |
| Zwangerschaps <b>zwemmen</b> |   |
| Zwemmen                      |   |

Bekijk hier je geplande reservaties.

Wil je een sportzaal of -terrein reserveren? Contacteer ons:

8. Klik op "Sportoase Philipssite – Wedstrijdbad"

| TOFSPORT           | Nelly Van Ham 🥆                             |
|--------------------|---------------------------------------------|
| < Terug naar start |                                             |
| Filter resultaten  | Je zocht op:                                |
| Zoek op naam       | Zwemmen 8-10-2021 😒                         |
| Zoek               | 3 zalen en terreinen gevonden.              |
| Sport              | Sportoase Philipssite - Wedstrijdbad >      |
| Zwemmen 🗸          | 10 Units                                    |
| Wanneer            | Philipssite 6, 3001 Heverlee                |
| Vrijdag 08-10-2021 | Sportoase Wilsele-Putkapel - Trainingsbad > |
| Waar               | 8 Units                                     |
| Leuven centrum     | Pastoor Eralystraat 2, 3012 Wilsele         |
| Kessel-Lo          |                                             |
| Heverlee           | Zwembad HHH - Zwembad >                     |
| Wijgmaal           | 5 Units                                     |
|                    | Hertogstraat 178, 3001 Heverlee             |
|                    |                                             |
|                    | Pagina 1 van 1                              |

9. U krijgt onze baanbezetting van het wedstrijdbad te zien waarbij de witte en grijze banen steeds vrij zijn voor het publiek

|                                           |                         |                        |                        |                        |               |                              |                              |                        | Nelly Van Ham 🚿        |  |  |
|-------------------------------------------|-------------------------|------------------------|------------------------|------------------------|---------------|------------------------------|------------------------------|------------------------|------------------------|--|--|
| < Terug naar zoekre                       | sultaten                |                        |                        |                        |               |                              |                              |                        |                        |  |  |
| Sportoase                                 | e Philipssit            | e - Wedst              | rijdbad                |                        |               |                              |                              |                        |                        |  |  |
| Philipssite 6 , 3001 H                    | Heverlee                |                        |                        |                        |               |                              |                              |                        |                        |  |  |
| Vandaag < > week > vrijdag 8 oktober 2021 |                         |                        |                        |                        |               |                              |                              |                        |                        |  |  |
| WBO                                       | WB1                     | WB2                    | WB3                    | WB4                    | WB5           | WB6                          | WB7                          | WB8                    | WB9                    |  |  |
| 08:00                                     |                         |                        | 8:30 - 9:30            | 830-930                |               |                              |                              |                        |                        |  |  |
| 09:00 9:00 - 10:00<br>Bezet               | 9:00 - 10:00<br>Bezet   |                        | Bezet                  | Bezet                  |               | 9:00 - Bezet<br>9:30 - 10:30 | 9:00 - Bezet<br>9:30 - 10:30 | 9:00 - 12:00<br>Bezet  | 9:00 - 12:00<br>Bezet  |  |  |
| 10:00 10:00 - 11:30                       | 10:00 - 11:30<br>Borret | 10:00 - 11:30<br>Borot |                        |                        |               | Bezet                        | Bezet                        |                        |                        |  |  |
| 11:00                                     | URLEY                   | UCLOS                  | 10:30 - 11:30<br>Bezet | 10:30 - 11:30<br>Bezet |               | 11:00 - Bezet                | 11:00 - Bezet                |                        |                        |  |  |
| 11:30 - 12:30<br>12:00 Bezet              | 11:30 - 12:30<br>Bezet  |                        | 11:30 - 13:00<br>Bezet | 11:30 - 13:00<br>Bezet |               |                              |                              |                        | 12:00 - 13:00          |  |  |
|                                           |                         |                        |                        |                        |               |                              |                              |                        | Bezet                  |  |  |
| 13:00                                     |                         | 13:30 - 15:00          | 13:00 - 14:00<br>Bezet | 13:00 - 14:00<br>Bezet |               | 13:00 - 14:00<br>Bezet       | 13:00 - 14:00<br>Bezet       | 13:00 - 14:30<br>Bezet | 13:00 - 14:30<br>Bezet |  |  |
| 14:00 14:00 - 15:00<br>Bezet              | 14:00 - 15:00<br>Bezet  | Bezet                  | 14:00 - 15:00<br>Bezet | 14:00 - 15:00<br>Bezet |               |                              |                              | 14:30 - 15:30          | 14:30 - 15:30          |  |  |
| 15:00 15:00 - 16:00<br>Beyet              | 15:00 - 16:00<br>Borret |                        |                        |                        |               | 15:00 - 16:00<br>Bornet      | 15:00 - 16:00<br>Bezet       | Bezet                  | Bezet                  |  |  |
| 16:00                                     | , deter                 |                        |                        |                        |               | Dezer                        | Deter                        |                        |                        |  |  |
| 17:00                                     |                         |                        |                        |                        | 17:00 - 21:00 | 17:00 - 21:00                | 17:00 - 21:00                | 17:00 - 21:00          | 17:00 - 21:00          |  |  |
| 10:00                                     |                         |                        |                        |                        | Bezet         | Bezet                        | Bezet                        | Bezet                  | Bezet                  |  |  |
| 18.00                                     |                         |                        |                        |                        |               |                              |                              |                        |                        |  |  |
| 19:00                                     |                         |                        |                        |                        |               |                              |                              |                        |                        |  |  |
| 20:00                                     |                         |                        |                        |                        |               |                              |                              |                        |                        |  |  |
| 21:00                                     |                         |                        |                        |                        | 21:00 - 22:00 | 21:00 - 22:00                | 21:00 - 22:00                | 21:00 - 22:00          | 21:00 - 22:00          |  |  |
| 22:00                                     |                         |                        |                        |                        | bezet         | Bezet                        | Bezet                        | Bezet                  | Bezet                  |  |  |
| 24:00                                     |                         |                        |                        |                        |               |                              |                              |                        |                        |  |  |
| 23.00                                     |                         |                        |                        |                        |               |                              |                              |                        |                        |  |  |
|                                           |                         |                        |                        |                        |               |                              |                              |                        |                        |  |  |

Mochten hier nog vragen of opmerkingen rond zijn, helpen wij graag verder. 016 740 740 info.philipssite@sportoase.be